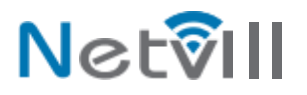

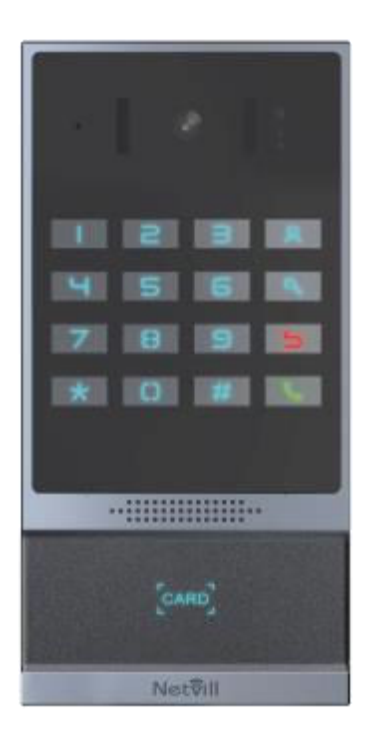

# SipCode מדריך התקנה

# <u>מרכיבי החבילה</u>

| יחידת דלת   | מחבר                           |
|-------------|--------------------------------|
| מדריך       | שבלונה להתקנה<br>שבלונה להתקנה |
| כרטיסי קרבה | ברגים                          |

# 2 Physical specification

| Model   | Device sizeevice        |
|---------|-------------------------|
| SipCode | 177.4 x 88 x 36.15 (mm) |

1) Panel

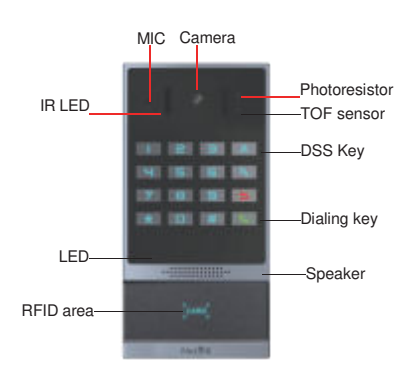

2) תיאור ממשק פתח את המארז האחורי של המכשיר, יש שורה של בלוקי מסוף לחיבור ספק הכוח, בקרת מנעול חשמלי וכו '. החיבור הוא כדלקמן מ

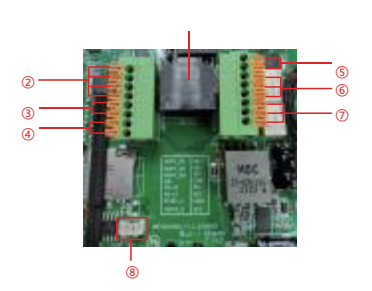

| Serial<br>number | Description                                                                                                    |
|------------------|----------------------------------------------------------------------------------------------------|
| 1                | אדפטיבי M 10/100 ממשק RJ45 מטנדרטי, 10/100 ממשק Ethernet: ממשק                                                   |
| 2                | שתי קבוצות של ממשקי זיהוי קלט קצר: לחיבור לחצני יציאה, גלאי תנועה,<br>מגנטים לדלתות, חיישני רטט והתקני קלט אחרים |
| 3                | Wiegand interface                                                                                                |
| 4                | RS485 interface                                                                                                  |
| 5                | כניסת מתח: 12V/1A קלט למעלה +, למטה -                                                                            |
| 6、7              | NC ממסרים להפעלת מנעול חשמלי NO או מגנטי                                                                         |
| 8                | יציאת אודיו                                                                                                    |

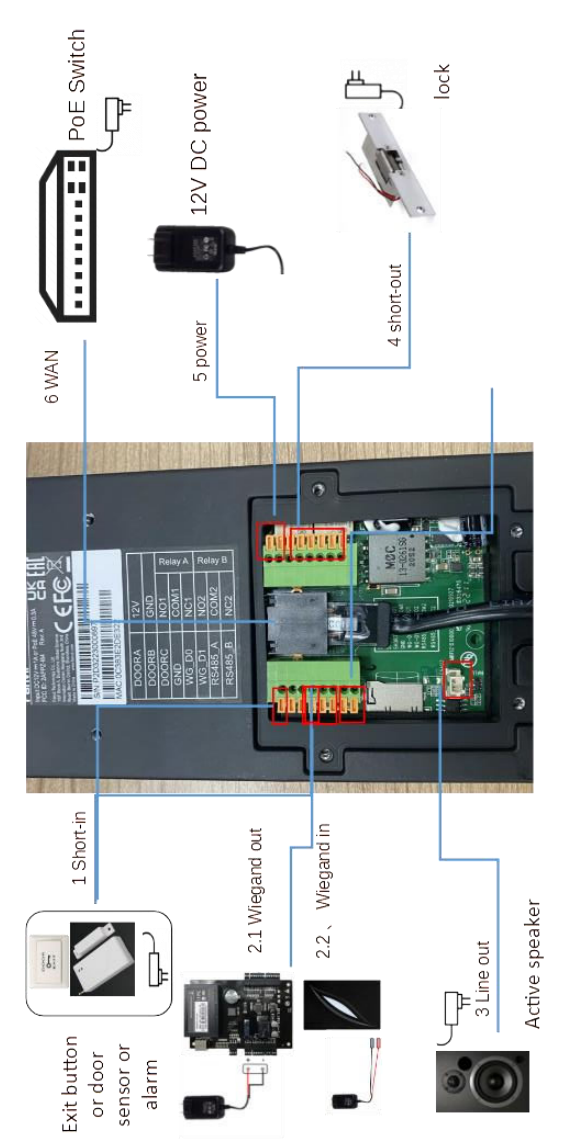

3)תרשים חיבורים:

### 3. דיאגרמת התקנה תושבת להתקנה על הקיר

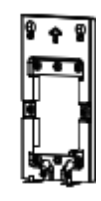

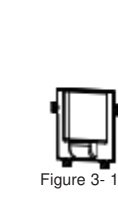

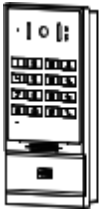

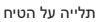

Step 2: Drilling

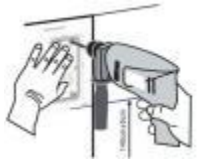

Figure 3-2 Wall Mounting / B uilt-in

מקם את תבנית ההרכבה עם מידות על פני הקיר במיקום שטוח רצוי. ב. השתמש במקדחה חשמלית כדי לקדוח את 4 החורים המסומנים בתבנית ההרכבה. מומלץ לקדוח בעומק של כ-50 מ"מ. הסר את התבנית בעת סיום הקידוח. ג. דחוף או פטיש בורג עוגנים לתוך החורים שנקדחו. שלב 3: הסרת סוגר תלוי ומעטפת אחורית .A נתק את סוגר הקיר כלפי מטה מהמכשיר ושחרר את ארבעת הברגים בכיסוי האחורי באמצעות מברג. כפי שמוצג באיור

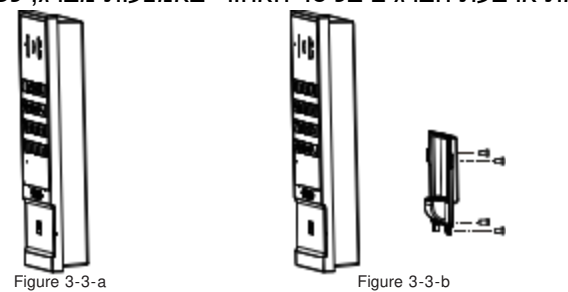

שלב 4: התקינו את תושבת הקיר, החיווט והמעטפת A. יישרו את חורי ההברגה של סוגר הקיר עם החורים בקיר וקבעו אותם לקיר עם ברגי TA4<sup>\*</sup>30 מ"מ, כפי שמוצג באיור 3-4. ב. מעבירים את כל החוטים דרך תקע הסיליקון באמצע המארז התחתון. כל הקווים צריכים להיות שמורים לאורך של 15~20 ס"מ, כפי שמוצג באיור 3-5. הערה: חור היציאה של המארז התחתון פונה כלפי מטה.

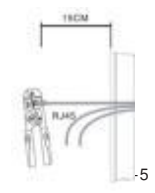

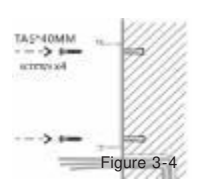

ג. חבר את הכבלים של ,RJ45 חשמל ומנעול חשמלי לשקע לוח האם כאמור בתיאור המחברים (עיין בסעיף 2). ד. חבר את המסוף של הכבל הקווי לשקע לוח האם (עיין בסעיף 2). ה. בדוק אם יש חשמל על ידי ביצוע הפעולות הבאות: לחץ על כפתור "מפתח" למשך 3 שניות כדי לקבל את כתובת ה IP -של אינטרקום לפי קול. הזן סיסמת גישה או לחץ על המתג הפנימי כדי לבדוק את התקנת הנעילה החשמלית. הערה: אל תמשיך בהתקנה עד שתסיים את הבדיקה החשמלית . ו. חברו את המכשיר לסוגר הקיר באופן מלמעלה למטה, ונעלו את הברגים בתחתית, כפי שמוצ<u>ג באיור 6</u>-3.

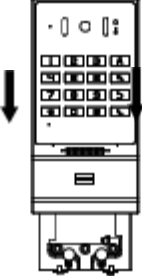

Figure 3-6

התקנה תחת הטיח

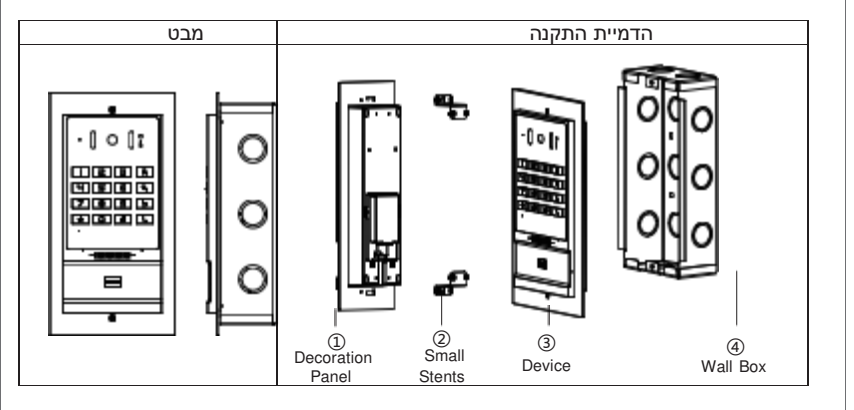

#### גילוי כתובת IP

להלן שתי שיטות כפי שמוצג להלן לחיפוש במכשיר. שיטה 1: פתחו את סורק הרשת .iDoorPhone לחץ על לחצן רענן כדי לחפש מכשיר הרשת .http://download. fanvil. comtool/ iDoorPhoneNetworkScanner. exe

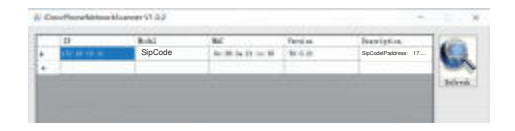

שיטה 2: לחץ לחיצה ארוכה על מקש" מפתח" למשר 3 שניות. והמערכת תכריז באופו אוטומטי על כתובת ה.

הגדרות

שלב 1: התחבר לטלפון הדלת קלט כתובת IP (למשל 1. 128. 1. 128) לתוך שורת הכתובת של דפדפן האינטרנט של המחשב. שם המשתמש והסיסמה המוגדרים כברירת מחדל הם שניהם admin.

| משתמש: | admin   |
|--------|---------|
| סיסמה: |         |
| שפה:   | עברית 🗸 |
|        | Logon   |

6

שלב 2: הוסף את חשבון .SIP הגדר כתובת שרת ,SIP יציאה, שם משתמש, סיסמה ומשתמש SIP עם פרמטרים שהוקצו לחשבון .SIP בחר "הפעל" ולאחר מכן לחץ על החל כדי לשמור הגדרה זו

|                | 519 591                | tetapot GR28181 | Did Res      | Action Plan        | Basic Settings | Paging Se |
|----------------|------------------------|-----------------|--------------|--------------------|----------------|-----------|
|                |                        |                 |              |                    |                |           |
|                | SIP Line DP1V          |                 |              |                    |                |           |
|                | Register Settings 3:5  |                 |              |                    |                |           |
| > Line         | Line Status;           | 200.00          | Active       |                    |                |           |
|                | estruct ovc.           |                 | Adher        | dication User:     |                |           |
| Phone Settings | JUNE DEL               |                 | Author       | tication Password  |                |           |
|                | Realm:                 |                 | Server       | Name:              |                |           |
| Cell List      |                        |                 |              |                    |                |           |
|                | SIP Server 1:          |                 | SIP St       | erver 2:           |                |           |
|                | Server Address:        |                 | Server       | Address            |                |           |
|                | Server Port:           | 2000            | Server       | Port:              | 5060           |           |
|                | Transport Protocol:    | UDP W           | Transp       | ort Protocol:      | UDP. W         |           |
|                | Registration Expiratio | eni 3933 eeco   | ol(a) Regist | ation Expiration:  | 3600           | second    |
|                |                        |                 |              |                    |                |           |
|                | Proxy Server Address   |                 | Backag       | Provy Server Adds  | 1931           |           |
|                | Proxy Server Port:     | 5901            | Backag       | Provy Server Port: | 5000           |           |
|                | Proxy User:            |                 |              |                    |                |           |
| CGS Setting    | PERCY PRODUCE          |                 |              |                    |                |           |
|                | Basic Settings >>      |                 |              |                    |                |           |
|                | Codecs Settings >>     |                 |              |                    |                |           |
|                | Advanced Settings >>   |                 |              |                    |                |           |
|                |                        |                 |              |                    |                |           |

שלב 3: הגדרת מקש DSS הגדר את מקש ה DSS -כפי שמוצג להלן להתחלה מהירה. לחץ על "החל" כדי לשמור הגדרה זו. סוג: 1DSS memory key A הוא התחתון): מקש4 DSS יחייג למספר 1 ואם מספר 1 אינו זמין, הוא יועבר למספר 2. קו: קו עבודה . תת-סוג: חיוג מהיר.

| 1071           | Maria        | Tuine        |      | 1000  | 1741-00 |       |   |     | California  |   | 1.500         | 15 cm     | dia : |
|----------------|--------------|--------------|------|-------|---------|-------|---|-----|-------------|---|---------------|-----------|-------|
| ine            | DSS Key<br>1 | Key Event    | ~    |       |         | . +   | 1 | ÷.  | Handfree    | v | AUTO          | DEFAULT   |       |
|                | DSS Key<br>2 | Key Event    | ¥    |       |         | +     |   |     | Lock        | ¥ | AUTO          | Y DEFAULT | Y     |
| Phone Settings | DSS Key<br>3 | Key Event    | ~    |       |         | +     |   | •   | Release     | × | AUTO          | DEFAULT   | · · · |
|                | DSS Key      | Manuary Key  | ×    | anona | 200     |       |   |     | Spared Dial | ¥ | 125-optingSIP | DEFAULT   | v     |
| all List       |              |              |      |       | 201     | +     | 1 | -   | 1           |   |               |           |       |
| Function Key   | DSS Key<br>S | None         | ¥    |       |         |       |   | + 1 | None        | v | AUTO          | V DEFAULT | Y     |
| Punction Key   | DSS Key      | None         | v    |       |         | 1     | 1 | - 2 | None        | v | AUTO          | DETAULT   |       |
| ecurity        | D55 Key<br>7 | None         | ¥    |       | 11      | +     |   | -   | None        | ¥ | AUTO          | V DEFAULT | ¥     |
| ndea Lon       |              |              |      |       |         | Apply | 1 |     |             |   |               |           |       |
| transit rise   | Denneam      | mahla Kasi G | atti |       |         |       |   |     |             |   |               |           |       |

|                          |               |              |                   |          | ת סול דלת             |           |
|--------------------------|---------------|--------------|-------------------|----------|-----------------------|-----------|
|                          | Feature       | Relay        | Card              | Password | Time Profile          | Logs      |
| System                   |               |              |                   |          |                       |           |
|                          | Common Settin | gs           |                   |          |                       |           |
| רשת                      | Relay1 Mod    | e:           | Monostable 🛩      | Relay:   | Open Duration         | 5         |
|                          | Relay2 Mod    | e:           | Monoslable 🗸      | Relay2   | Open Duration         | 5         |
| Line                     | Relay2 Folio  | w Mode       | Independence 🗸    | Async    | hronization Delay Tim | e 1       |
| <b>BI B</b> - <b>III</b> | RFID Forma    | t            | 8H10D 🗸           | Wiega    | nd Format             | 8H10D N   |
| Phone Settings           | Wiegand Mo    | ode          | Input 👻           | Wiega    | nd Type               | 34 🛩      |
|                          | Relay Open    | Mode         | 🗹 Card 🔽 Password | Card F   | teader Working Mode   | Normal    |
| Call List                | Keypad Inp    | ut Mode      | Password & Dial V |          |                       |           |
| Funding Key              | Relay Log E   | xport Enable |                   | Relay    | Log Info              | <8×door\$ |
| Function Key             | Relay Log 5   | erver Addr   | 0.0.0.0           | Relay    | Log Server Port       | 514       |
| Committee                |               |              |                   | Apply    |                       |           |
| security                 |               |              |                   |          |                       |           |
| Device Log               |               |              |                   |          |                       |           |
|                          |               |              |                   |          |                       |           |
| Security Settings        |               |              |                   |          |                       |           |
|                          |               |              |                   |          |                       |           |
| EGS Setting              |               |              |                   |          |                       |           |
|                          |               |              |                   |          |                       |           |

כרטיס RFID • שלב 1: הגדרות בקרת גישה בדף אינטרנט→ הגדרת EGS→כלל כרטיס נוסף →

בחירה " סוג" ("normal מספק פונקציית פתיחת דלת, "add "כרטיס מנהל המוסיף כרטיסים, וכרטיס "Del" כרטיס מנהל שמסיר כרטיסים

 שלב 2: הזן את שמך ומספר הכרטיס שלך (פשוט הזן את 10 הספרות הראשונות של מספר הכרטיס)

(במידה ולא מוטבע מספר אז ניתן לקרב את הכרטיס ולבדוק בהיסטורייה את מספרו), ולחץ על "הוסף" כדי להוסיף את הכרטיס לרשימה.

• שלב 3: גש לאזור קריאת הכרטיס של המכשיר כדי לפתוח את הדלת.

| System                                                                                                    | reacute ready Caru Password InterProtec Logs                         |
|----------------------------------------------------------------------------------------------------|----------------------------------------------------------------------|
|                                                                                                    | Import Card List Choose file: Browse (cardist.csv) Update            |
| ne                                                                                                    | Add Card Rule                                                        |
| hone Settings                                                                                                    | Type Normal  Relay All Schedules Enable Schedules Relay Relay Relay2 |
| all List                                                                                                    | Node Dat v Period                                                    |
| anction Key                                                                                                    | Name Card Number                                                     |
| curity                                                                                                    | Add Modify                                                           |
| evice Log                                                                                                    | Card List<br>Bight Click here to Save Card Table                     |
| ecurity Settings                                                                                                 | Load<br>Total: Prev Page; 1 v Next Delete                            |
| and the second second second second second second second second second second second second second second second |                                                                      |

ניתן לשייך כרטיסים לפרופיל לוח זמנים Time profile שיכובד זמנים מוגדרים מראש בלבד

#### הגדרת סיסמא מקומית או בשיחה סיסמא מרוחקת Remote היא מקש פתיחת דלת מהטלפון (ב.מחדל \* ):

| stem Li<br>n Li<br>le Ai<br>one Settings | Import Password<br>Choose<br>Add Password Re<br>Type | l List<br>e file:<br>ule  | A 1 2          |                | rowse          | (passwordlist.csv)          |
|------------------------------------------|------------------------------------------------------|---------------------------|----------------|----------------|----------------|-----------------------------|
| n List                                   | Choose<br>Choose<br>Add Password Ro<br>Type          | l List<br>e file:<br>ule  |                | 6              | rowse          | (passwordlist.csv) Up       |
| ne – A<br>None Settings<br>If List       | Add Password Ru<br>Type                              | ıle                       |                |                |                |                             |
| one Settings<br>Il List                  | Тура                                                 |                           |                |                |                |                             |
| fl List                                  | Relay                                                | Remote<br>Local<br>Remote | ey2            |                | All Schedules  | Enable Schedul              |
| 3825                                     | Mode<br>Times                                        | Local & Ren               | ote            | Period         |                | -                           |
| nction Key                               | Name<br>Password                                     |                           |                |                |                |                             |
| curity                                   | Number<br>Location                                   |                           |                |                |                |                             |
| wice Log                                 |                                                      |                           | Add            | 1              | Modity         |                             |
| curity Settings                          | Password List                                        |                           |                |                | Right          | Click here to Save Passowrd |
| GS Setting Tot<br>2                      | Load<br>Ital:                                        |                           | Prev           | Page: 1 V Next | De             | lete                        |
| •                                        | ) Index Name                                         | Type Passwi               | ard Relay Mode | Number Locatio | n Times Period | Source Issuing Date         |
| 0                                        | ) 1                                                  | Local 6789                | i Enable       | e              | 0              | Manual 2022/09/05 23:16     |

## הגדרת קוד לפתיחת דלת מהפנל (סיסמא מקומית Local ): ניתן להוסיף סיסמאות מקומיות ולשייך לפרופיל לוח זמנים, סיסמא מוגדרת מראש 6789.

לפתיחת הדלת יש להקיש את הסיסמא ואז #

|                   | Feature                          | Relay         | Card         | Password        | Time Profile  | Logs                          |
|-------------------|----------------------------------|---------------|--------------|-----------------|---------------|-------------------------------|
| • System          |                                  |               |              |                 |               |                               |
| ⊁ men             | Import Password Li<br>Choose fil | st<br>e:      |              | Bro             | wse           | (passwordlist.csv) Upda       |
| ) Line            | Add Password Rule                |               |              |                 |               |                               |
| Phone Settings    | Type<br>Relay                    | Local         | Rolav2       |                 | All Schedules | Enable Schedule               |
| ⊦ Call List       | Mode                             | Enable 🗸      | 1            | Period          |               |                               |
| • Function Key    | Name<br>Password                 | אופיר<br>1234 |              |                 |               | , ( <del>~</del> )            |
| • Security        | Number<br>Location               |               |              |                 |               |                               |
| > Device Log      | Password List                    |               | Add          |                 | Modify        |                               |
| Security Settings |                                  |               |              |                 | Riotd         | Click here to Save Passowrd T |
| » EGS Setting     | Total:<br>2                      |               | Prev Pa      | ge: 1 🗸 Next    | De            |                               |
|                   | Index Name                       | Type Password | d Relay Mode | Number Location | Times Period  | Source Issuing Date           |
|                   | 1                                | Local 6789    | 1 Enable     |                 | 0             | Manual 2022/09/05 23:16:5     |
|                   | [] 2 R                           | emote "       | 1 Enable     |                 | 0             | Manual 2022/09/05 23:16:5     |

### ניתן לנהל סיסמאות וכרטיסים מהרשימה

ניתן להוריד היסטוריית פעילויות בטאב Logs